# ctf-misc总结(一)

## 原创

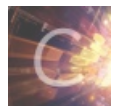

CTF 专栏收录该内容

18 篇文章 5 订阅 订阅专栏 MISC处处是细节,玩的就是套路。工欲善其事,必先利其器,先在此附上MISC常用的工具下载地址:

https://github.com/ctf-resources/misc

## 常用的文件头总结

JPEG (jpg) 文件头: FFD8FF 文件尾: FF D9

PNG (png) 文件头: 89504E47 文件尾: AE 42 60 82

GIF (gif) 文件头: 47494638 文件尾: 00 3B

ZIP 文件头: 504B0304 文件尾: 50 4B

TIFF (tif) 文件头: 49492A00

Windows Bitmap (bmp) 文件头: 424D

CAD (dwg) 文件头: 41433130

Photoshop (psd) 文件头: 38425053

## 培训题目答题过程总结

1.PNG图片处理:

C:\Users\Administrator\Desktop\ct\_tools\pngcheck>pngcheck.exe -v C:\Users\Admini strator\Desktop\nisc\nisc-naster\nisc-master\tasks\隐与分析\0110\task\sctf.png

发现数据块异常

| շիսո    | ; IDAT | at | offset | 0×130008,  | length | 65524 |  |
|---------|--------|----|--------|------------|--------|-------|--|
| chunł   | : IDAT | at | offset | 0×140008,  | length | 65524 |  |
| c hun ł | IDAT:  | at | offset | 0×150008 🌔 | length | 45027 |  |
| c hun ł | IDAT:  | at | offset | Øx15aff7,  | length | 138   |  |
| c hun ł | IEND   | at | offset | 0x15b08d,  | length | И     |  |

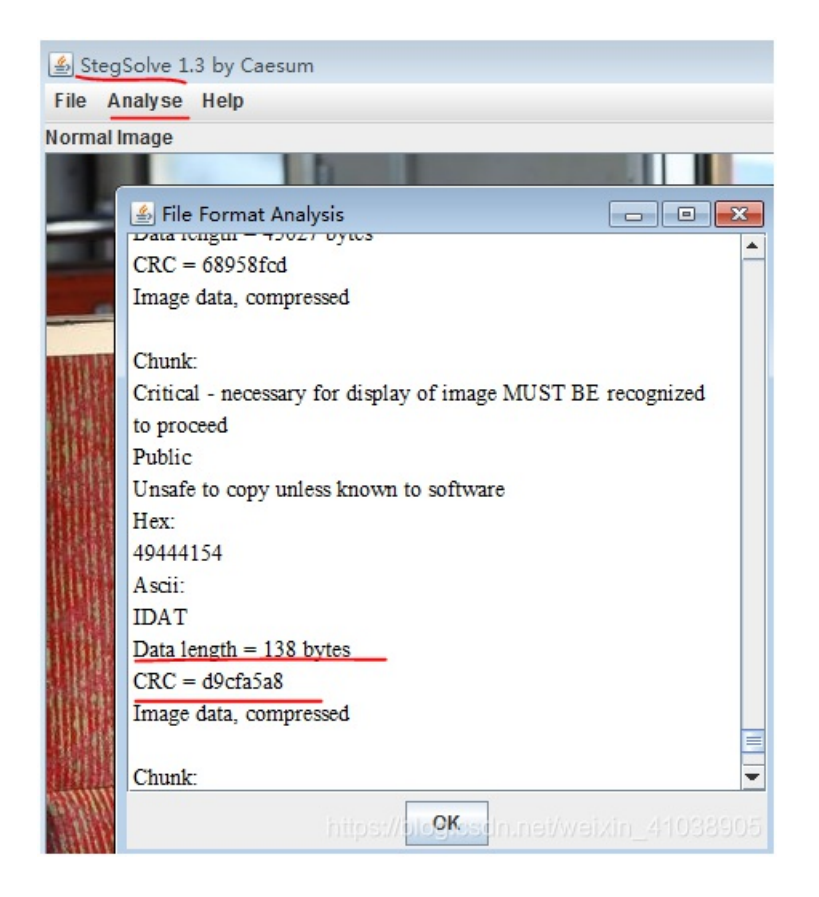

复制出异常的数据块

789C5D91011280400802BF04FFFF5C75294B5537738A21A27D1E49CFD17DB3937A92E7E603880A6D485100901FB04 10153350DE83112EA2D51C54CE2E585B15A2FC78E8872F51C6FC1881882F93D372DEF78E665B0C36C529622A0A45 588138833A170A2071DDCD18219DB8C0D465D8B6989719645ED9C11C36AE3ABDAEFCFC0ACF023E77C17C789766 7

在Python中对数据块进行解码

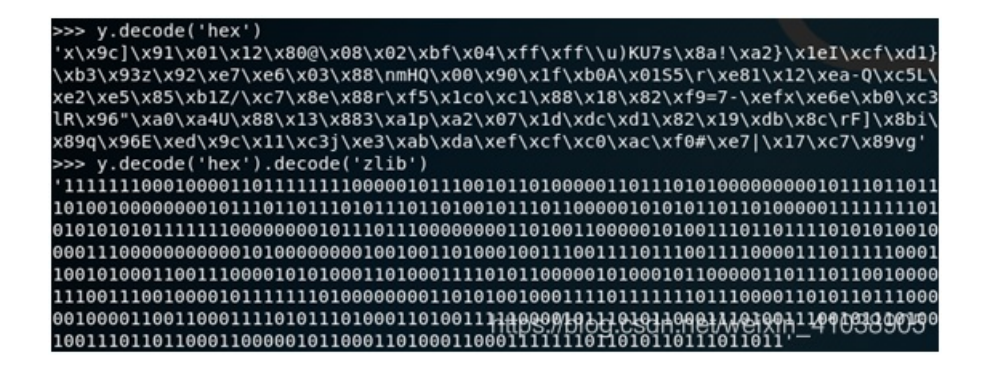

这个01字符串的长度刚好是625,考虑可能是二维码,编写程序如下:

```
#!/usr/bin/env python
from PIL import Image
MAX = 25
pic = Image.new("RGB",(MAX, MAX))
i=0
for y in range (0,MAX):
 for x in range (0,MAX):
  if(str[i] == '1'):
   pic.putpixel([x,y],(0, 0, 0))
   pic.putpixel([x,y],(255,255,255))
#pic.show()
```

pic.snow()
pic.save("flag.png")

最后得到二维码扫描即可

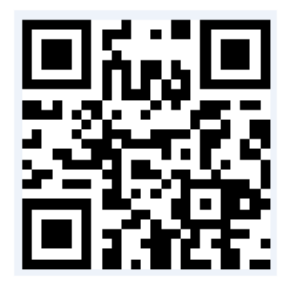

2.binwalk逐张图片提取即可 3.图片高度和宽度隐写

 89
 50
 4E
 47
 0D
 0A
 1A
 0A
 00
 00
 0D
 49
 48
 44
 52

 00
 00
 02
 9C
 00
 00
 01
 DD
 08
 06
 00
 00
 48
 44
 52

 00
 00
 02
 9C
 00
 00
 01
 DD
 08
 06
 00
 00
 FE
 1A
 5A

 B6
 00
 00
 04
 73
 42
 49
 54
 08
 08
 08
 08
 7C
 08
 64

 88
 00
 00
 09
 70
 48
 59
 73
 00
 00
 0B
 12
 00
 00
 0B

实在找不到的情况下就适当更改图片大小看看 4.打开图片看到像素点,这样的题目必然是对图片像素运算的考察

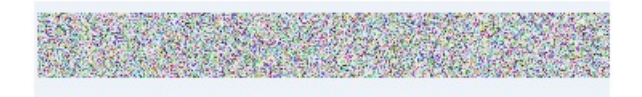

通过stegsolve逐个RGB通道观察异常,本例中R0通道为全黑,讲R,G,B,Alpha的0通道取出,两两异或后发先G0通道A0通道异或 后得打flag

5.

题目信息为mirror,考虑讲图像所有字节反转后保存为图片后进行查看:

#### 6.

发现图片名是music.jpg,直接binwalk提取以后得到两个文件,在使用mp3stego工具解码后得到flag

C:\Users\Administrator\Desktop\xt\_tools\mp3stego>Decode.exe -X -P sinctf C:\User \dministrator\Desktop\music.mp3 7. 7. 7. 7.

zlib: deflated, 32K window, fast compression chunk IDAT at offset 0x10008, length 32959

chunk IEND at offset 0x180d3, length 0 No errors detected in C: Users Administrator Wester Sign Administrator Wester Sign Administrator Wester Sign Weltin\_47058905 r\tasks\隐写分析\v0\task\v0.png (? chunks, P.8.0, compression). png图片经过pngcheck后无块异常 继续通过binwalk提取以后得到如下两个文件:

| 5B      | 2020/5/10 星期 | 文件      |
|---------|--------------|---------|
| 5B.zlib | 2020/5/10 星期 | ZLIB 文件 |

其实都没有什么意义,直接stepsolve打开后查看逐个通道,在通道处发现flag

8.wav文件直接Audacity打开,观察波形图和频谱图是否有flag信息

| File: C:Wsers Administrator Desktop misc misc-master misc-master tasks 隐写分析                   |
|-----------------------------------------------------------------------------------------------|
| \taowa\task\2\3\4\5\6\6.png (22564 bytes)                                                     |
| chunk IHDR at offset 0x0000c, length 13                                                       |
| 98 x 124 image, 24-bit RGB, non-interlaced                                                    |
| chunk IDAT at offset 0x00025, length 8192                                                     |
| zlib: deflated, 32K window, superfast compression                                             |
| chunk IDAT at offset 0x02031, length 8192                                                     |
| chunk IDAT at offset 0x0403d, length 6099                                                     |
| chunk IEND at offset 0x0581c, length 0                                                        |
| No errors detected in C:\Users\Admin <del>istrator\D</del> esktop\misc\misc-master\misc-maste |
| r\tasks\隐写分析\taowa\task2\3\4\5\6\6.png <5 chunks, 38.1% compression>.                         |

其他图片的IDAT数据块大小为32768,上面的8192明显小与这个数据。考虑是隐写

| File:C:Wsers\Administrator\Desktop\misc\misc-master\misc-master\tasks\隐写分析       |
|----------------------------------------------------------------------------------|
| \taowa\task\2\3\3.png <140019 bytes>                                             |
| chunk IHDR at offset 0x0000c, length 13                                          |
| 205 x 367 image, 24-bit RGB, non-interlaced                                      |
| chunk pHYs at offset 0x00025, <u>length 9: 28</u> 35x2835 pixels/meter (72 dpi)  |
| chunk IDAT at offset 0x0003a, length 32768                                       |
| zlib: deflated, 32K window, default compression                                  |
| chunk IDAT at offset 0x08046, length 32768                                       |
| chunk IDAT at offset 0x10052, length 32768                                       |
| chunk IDAT at offset 0x1805e, length 32768                                       |
| chunk IDAT at offset 0x2006a, length 8821                                        |
| chunk IEND at offset 0x222eb, length 0                                           |
| No errors detected in C:\Users\Administrator\Desktop\misc\misc-master\misc-maste |
| r\tasks\隐写分析\taowa\task\2\3\3.png <8 chunks, 38.0% compression>.                 |

考虑使用stegsolve进行数据提取,常用的配置说明如图所示:

|                                                 | Extract Preview                             |
|-------------------------------------------------|---------------------------------------------|
| 0000000000002b 666c61677b303361                 | 1+ flag{03a                                 |
| 32353366352d3865 39332d343533332d               | d 253f5-8e 93-4533-                         |
| 626366632d616639 3038383330303935               | 5 bcfc-af9 08830095                         |
| 647d0a71c9246955 5556d563923c71a4               | 4 d}.q.\$iU UV.c. <q.< td=""></q.<>         |
| 936d2b5d528f1355 b7156dc92492d524               | 4 .m+]RUm.\$\$                              |
| 6aaaa5738db7248d b923924a95aaa492               | 2 js\$#.J                                   |
| 71b9a9256cb1391c 7638a595aad5524a               | a q%1.9. v8RJ                               |
| ed6d5693552aabad d646e39247238e44               | 4 .mV.U*FG#.D                               |
| aa4aa56a49b6e4d7 13b125627656b8aa               | a .J.jI%bvV                                 |
| ab2c91695495b6da 95492a954889d8f3               | 3 .,.iTI*.H                                 |
| Bit Planes                                      | Order settings                              |
| Alpha 7 6 5 4 3                                 | 2 1 0 Extract By Row Column                 |
| Red 7 6 5 4 3                                   | 2 1 0 Bit Order O MSB First LSB First       |
| Green 7 6 5 4 3                                 | □ 2 □ 1 💌 0 Bit Plane Order                 |
| Blue 7 6 5 4 3                                  |                                             |
|                                                 | ○ RBG ○ BRG                                 |
| Preview Settings<br>Include Hex Dump In Preview | ew ☑ https://blog.csdn.nab// ● BGR 41038905 |

9.缺少图片头,补上图片头即可 GIF文件目前有两种文件头GIF89和GIF79

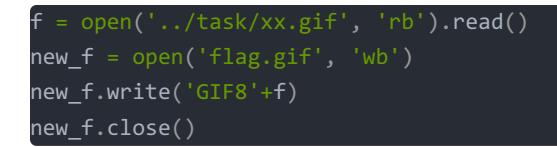

#### 10.压缩包爆破

掩码爆破,bob是掩码吗,四个????表示后面四位密码不知道是啥

| 🔏 ARCH               | HPR 4.53 P               | rofessiona           | l Edition   |              |         |      | • ×   |
|----------------------|--------------------------|----------------------|-------------|--------------|---------|------|-------|
| 文件(F)                | 恢复(R)                    | 帮助(H)                |             |              |         |      |       |
| 2                    | . 🧖                      | R                    | ٢           | -            | 2       |      | -     |
| 打开                   | 开始 <mark>!</mark>        | 停止                   | 基准测试        | 升级           | 帮助      | 关于   | 退出    |
| 一加密的                 | ZIP/RAR/AG               | CE/ARJ 文件            |             | - 攻击类        | 型       |      |       |
| C:\User              | rs\Administra            | ator \Desktop        | (misc (misc | 掩码           |         |      | -     |
| 范围                   | 长度 字                     | 典 明文                 | 自动保存        | 选项           | 高级      |      |       |
|                      | 3国达坝<br>有大写拉丁3<br>有小写拉丁3 | 文(A - Z)<br>文(a - z) | Ŧ           | Ŧ始于:<br>ま束于: |         |      |       |
| ● 所有<br>● 所有<br>● 空格 | 9                        | !@)                  | -           | 掩码: [        | bob???? |      | - ×   |
| ■ 所有                 | 可打印字符                    | <del>.</del>         | https://b   | log.es       |         | 用户定义 | Ratus |

ZIP压缩包三种状态

| 1.zip    |    |    |    |    |    |    |    |    |    |    |    |    |    |    |    |    |                  |     |
|----------|----|----|----|----|----|----|----|----|----|----|----|----|----|----|----|----|------------------|-----|
| Offset   | 0  | 1  | 2  | 3  | 4  | 5  | 6  | 7  | 8  | 9  | A  | В  | C  | D  | E  | F  | ANSI ASCII       |     |
| 00000000 | 50 | 4B | 03 | 04 | 14 | 00 | 00 | 00 | 08 | 00 | E8 | 51 | 2D | 4C | 3D | 51 | PK èQ-L=Q        | エ加索 |
| 00000010 | 6B | 4D | 05 | 00 | 00 | 00 | 03 | 00 | 00 | 00 | 05 | 00 | 00 | 00 | 31 | 2E | kM 1.            | 乙加亞 |
| 00000020 | 74 | 78 | 74 | 33 | 34 | 34 | 04 | 00 | 50 | 4B | 01 | 02 | 1F | 00 | 14 | 00 | txt344 PK        |     |
| 0000030  | 00 | 00 | 08 | 00 | E8 | 51 | 2D | 4C | 3D | 51 | 6B | 4D | 05 | 00 | 00 | 00 | èQ-L=QkM         |     |
| 00000040 | 03 | 00 | 00 | 00 | 05 | 00 | 24 | 00 | 00 | 00 | 00 | 00 | 00 | 00 | 20 | 00 | Ş                |     |
| 1.zip    |    |    |    |    |    |    |    |    |    |    |    |    |    |    |    |    |                  |     |
| Offset   | 0  | 1  | 2  | 3  | 4  | 5  | 6  | 7  | 8  | 9  | A  | В  | С  | D  | E  | F  | ANSI ASCII       |     |
| 00000000 | 50 | 4B | 03 | 04 | 14 | 00 | 00 | 00 | 08 | 00 | E8 | 51 | 2D | 4C | 3D | 51 | PK èQ-L=Q        |     |
| 00000010 | 6B | 4D | 05 | 00 | 00 | 00 | 03 | 00 | 00 | 00 | 05 | 00 | 00 | 00 | 31 | 2E | kM 1.            | 伪加密 |
| 00000020 | 74 | 78 | 74 | 33 | 34 | 34 | 04 | 00 | 50 | 4B | 01 | 02 | 1F | 00 | 14 | 00 | txt344 PK        |     |
| 00000030 | 09 | 00 | 08 | 00 | E8 | 51 | 2D | 4C | 3D | 51 | 6B | 4D | 05 | 00 | 00 | 00 | èQ-L=QkM         |     |
| 00000040 | 03 | 00 | 00 | 00 | 05 | 00 | 24 | 00 | 00 | 00 | 00 | 00 | 00 | 00 | 20 | 00 | Ş                |     |
| 1.zip    |    |    |    |    |    |    |    |    |    |    |    |    |    |    |    |    |                  |     |
| Offset   | 0  | 1  | 2  | 3  | 4  | 5  | 6  | 7  | 8  | 9  | A  | В  | С  | D  | E  | F  | ANSI ASCII       |     |
| 00000000 | 50 | 4B | 03 | 04 | 14 | 00 | 09 | 00 | 63 | 00 | E8 | 51 | 2D | 4C | 00 | 00 | PK cèQ-L         |     |
| 00000010 | 00 | 00 | 21 | 00 | 00 | 00 | 03 | 00 | 00 | 00 | 05 | 00 | 0B | 00 | 31 | 2E | ! 1.             |     |
| 00000020 | 74 | 78 | 74 | 01 | 99 | 07 | 00 | 02 | 00 | 41 | 45 | 03 | 08 | 00 | E5 | 4F | txt " AE åO      | 具加密 |
| 00000030 | 6E | 3A | 0E | 2D | 22 | F2 | D4 | 78 | 67 | E8 | CA | A4 | 0C | 12 | DB | 00 | n: -"òŌxgèʤ Ū    |     |
| 00000040 | 7E | 55 | 17 | EE | EB | 53 | 47 | FD | 17 | F7 | DA | 7C | 49 | 9D | 57 | 50 | ~U 1ĕSGý ÷Ú I WP |     |
| 00000050 | 4B | 07 | 08 | 00 | 00 | 00 | 00 | 21 | 00 | 00 | 00 | 03 | 00 | 00 | 00 | 50 | K ! P            |     |
| 00000060 | 4B | 01 | 02 | 1F | 00 | 14 | 00 | 09 | 00 | 63 | 00 | E8 | 51 | 2D | 40 | 00 | Kontriers sc-I   |     |

12.wireshark流量分析

对于http流量较多的pcap包,可直接尝试搜索字符串flag或php

HTTP 451 GET /?c=print\_r(gzcompress(file\_get\_contents(base64\_decode(%22ZmxhZy50eHQ%22)))); H HTTP 452 GET /?c=print\_r(gzcompress(file\_get\_contents(base64\_decode(%22aW5kZXgucGhu%22)))); HTTP 6932 HTTP/1.1 200 OK (text/html) HTTP 305 HTTP/1.1 200 OK (text/html)

追踪Http流发现如下关键信息

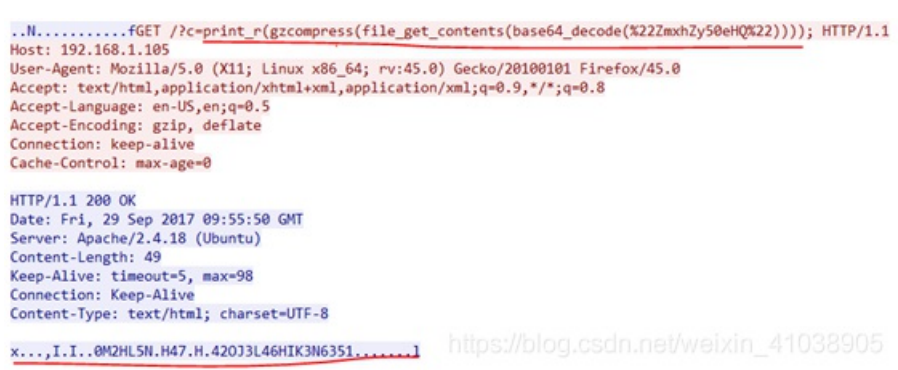

对上面的base64字符串拼接解密

♦f♦€F₩€€-€ ♦flag.txt

22aW5kZXgucGhw22ZmxhZy50eHQ=

说明http请求回复的内容是flag.txt的内容,我们将原始数据复制出来进行下图解码操作就可以获取flag了

>>> x='789ccbc82c492e49abb6304d32484c354eb4483437b048b234324f4a334c343648494b334
e36333531a8e5020018cb0c6c'
>>> x.decode('hex').decode('zlib')
'hitctf{85b0ae3a8a708b927bf1a30dff3c6540}\n'

### 备注:

从通信方式的角度看,后门可以分为http/https型、irc型、dns型、icmp型等,对存在这些协议的流量包进行分析,最后在icmp协议中发现每个包最后的字符可以拼接成flag。